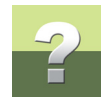

## EDYTOWANIE DANYCH SPRZĘTU

W oknie dialogowym **Sprzęt**: Kliknij prawym przyciskiem myszki na stojaku i z menu podręcznego wybierz opcję **Dane** – lub naciśnij przycisk **Data**:

| 🚺 Sprzęt (П-1)      |                                  |  |
|---------------------|----------------------------------|--|
|                     |                                  |  |
| Krosownica Łączówka |                                  |  |
| ▲                   |                                  |  |
| ×10, Szafa          |                                  |  |
|                     | Widok patch-paneli               |  |
|                     | Połączenia krosowe               |  |
|                     | Zestawienie połączeń krosowych   |  |
|                     | Zmień kolejność składników       |  |
|                     | Dane                             |  |
|                     | Pokaż kable wchodzące/wychodzące |  |
|                     | Pokaż na widoku instalacji       |  |
|                     | Dodaj patch-panel/elem. aktywny  |  |
|                     | Dodaj łączówki                   |  |
|                     | Usuń                             |  |
|                     | Wklej                            |  |
|                     | Przenieś tutaj                   |  |

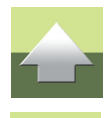

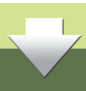

## Wyświetla się okno dialogowe Edytuj dane sprzętu:

| Edytuj dane sprzętu                         | ×              |
|---------------------------------------------|----------------|
| A 🕈 9                                       | <u> </u>       |
| Nazwa                                       | <u>A</u> nuluj |
| Szafa                                       |                |
| Dane sprzętu<br>Numery dystrybucyjne        |                |
|                                             |                |
| Położenie/budynek                           |                |
| C, 1.piętro                                 |                |
| Opis położenia                              |                |
| Serwerownia                                 |                |
| Nazwa alternatywna                          |                |
| Utworzone/Zmienione                         |                |
|                                             |                |
| AHEK [2013-06-21 09:56:25                   |                |
| Zmienione przez<br>AREK 2013-08-16 12:07:21 |                |

Numery dystrybucyjne: Wpisz numery dystrybucyjne zdefiniowane dla tego urządzenia.

Położenia/budynek: Wpisz opis położenia, np. budynek i piętro.

Opis położenia: W tym polu możesz opisać pokój, w którym umiejscowiony jest sprzęt.

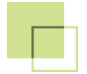

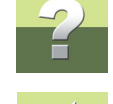

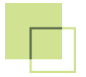

Nazwa alternatywna: W tym polu możesz wpisać dodatkowa nazwę (np. stara nazwę).

Wypełnij pola i naciśnij przycisk **OK**, aby zapisać zmiany.

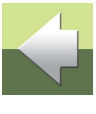

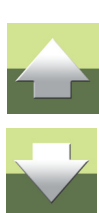